## VPN-Einwahl des D-Link VPN Client über die DFL-700

## VPN Umgebung:

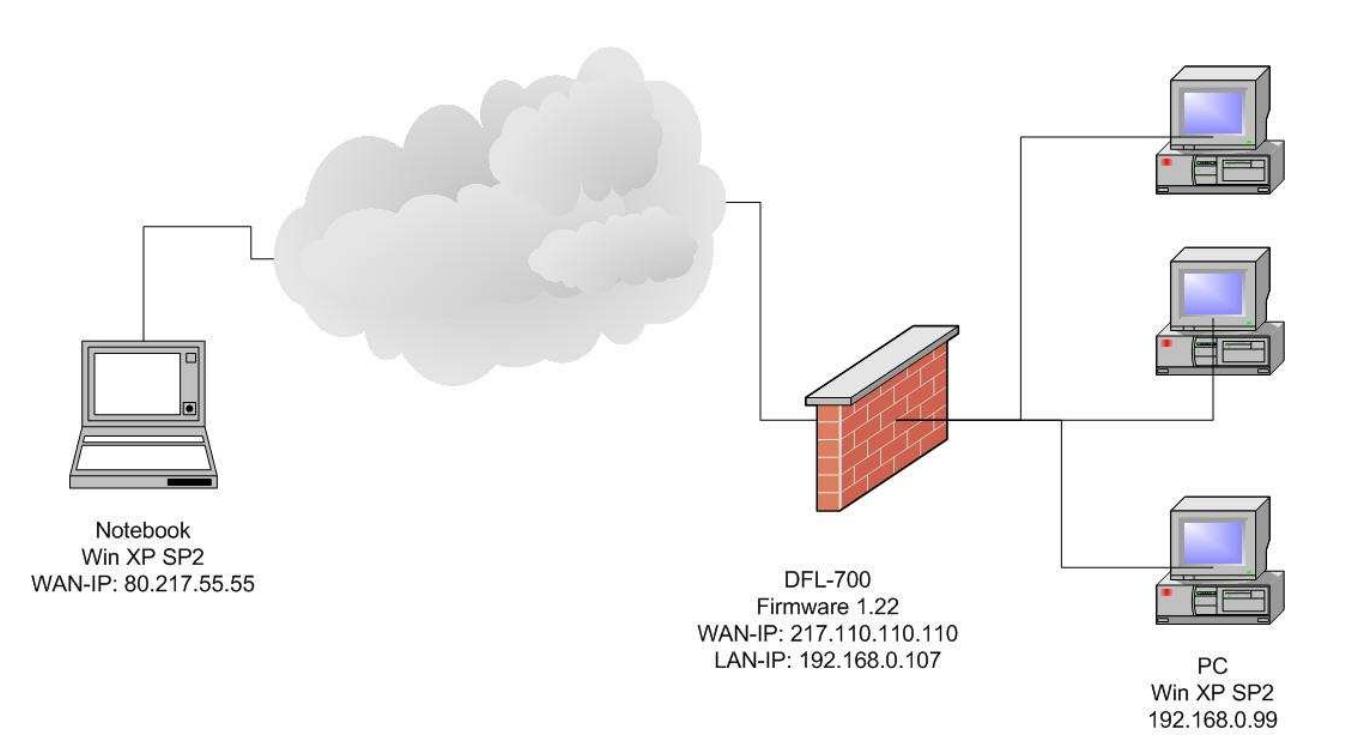

## **Konfiguration der DFL-700**

1. Bevor Sie mit der Konfiguration der DFL-700 beginnen, richten Sie die DFL-700 zuvor komplett ein.

2. Klicken Sie auf "Firewall / VPN" und "Add new". Füllen Sie die Felder wie angezeigt aus. Unter "Local Net" tragen Sie das Subnet der gewünschten DFL-700-Schnittstelle ein. Wählen Sie "PSK – Pre-Shared Key" aus und tragen Sie das Kennwort für den VPN-Sitzungsaufbau ein.

| System                    | Firewall                    | Servers                                             | Tools                                      | Status | Help |
|---------------------------|-----------------------------|-----------------------------------------------------|--------------------------------------------|--------|------|
| /PN Tunnels               |                             |                                                     |                                            |        |      |
| Edit VPN tunnel <b>DI</b> | .ink-Test:                  |                                                     |                                            |        |      |
|                           | Name: DLink-T               | est                                                 |                                            |        |      |
| La                        | cal Net: 192.168            | 8.0.0/24                                            |                                            |        |      |
| Authentication:           |                             |                                                     |                                            |        |      |
| • PSK -                   | <sup>p</sup> re-Shared Key  |                                                     |                                            |        |      |
|                           | PSK:                        |                                                     |                                            |        |      |
| Rety                      | pe PSK: 📶                   |                                                     |                                            |        |      |
| C Certifi                 | cate-based                  |                                                     |                                            |        |      |
| Local                     | Identity: Admin -           | CN=000F3D10D929                                     |                                            | ·*     |      |
| Cer                       | tificates:                  |                                                     |                                            |        |      |
|                           |                             |                                                     |                                            |        |      |
|                           |                             |                                                     |                                            |        |      |
|                           | I<br>Use ctrl/<br>To use II | shift click to select mu<br>D lists below, you must | tiple certificates.<br>select a CA certifi | cate.  |      |

3. Wählen Sie "Roaming Users" und "IKE XAuth" aus. Klicken Sie danach auf "Advanced".

Tunnel type:

Roaming Users - single-host VPN clients

IKE XAuth: 🔽 Require user authentication via IKE XAuth to open tunnel.

| C LAN-to-LAN t    | unnel                                                                                                    |
|-------------------|----------------------------------------------------------------------------------------------------|
| Remote Net:       |                                                                                                    |
| Remote Gateway:   |                                                                                                    |
|                   | The gateway can be a numerical IP address, DNS name, or<br>range of IP addresses for roaming / NATed gateways. |
| Proxy ARP:        | Publish remote network on all interfaces via Proxy ARP.                                                        |
| IKE XAuth client: | $\square$ Pass username and password to peer via IKE XAuth, if the remote gateway requires it.                 |
| XAuth Username:   |                                                                                                    |
| XAuth Password:   |                                                                                                    |

Delete this VPN tunnel

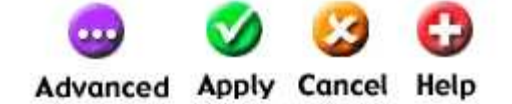

4. Füllen Sie die Felder (wie in der Abbildung beschrieben) aus.

Sollten Sie an diesen Einstellungen Änderungen vornehmen, so müssen diese auch im D-Link VPN Client abgeändert werden.

| System              | Firewall                    | Servers               | Tools            | Status           | Help |
|---------------------|-----------------------------|-----------------------|------------------|------------------|------|
| VPN Tunnels         |                             |                       |                  |                  |      |
| Edit advanced setti | ngs of VPN tunnel <b>I</b>  | DLink-Test:           |                  |                  |      |
| Limit MT            | U: 1424                     |                       |                  |                  |      |
| IKE Moo             | <sup>de:</sup> 💿 Main mode  | IKE                   |                  |                  |      |
|                     | C Aggressive                | mode IKE              |                  |                  |      |
| IKE DH Grou         | up: 5 - modp 1536           | -bit 💌                |                  |                  |      |
| PF                  | S: 🔽 Enable Per             | fect Forward Secrecy  | Č.               |                  |      |
| PFS DH Grou         | up: 5 - modp 1536           | bit 💌                 |                  |                  |      |
| NAT Travers         | <sup>al:</sup> O Disabled.  |                       |                  |                  |      |
|                     | 💿 On if suppo               | orted and needed (NA  | T detected betw  | een gateways)    |      |
|                     | C On if suppo               | orted                 |                  |                  |      |
| Keepaliv            | <sup>es:</sup> 💿 No keepali | ves.                  |                  |                  |      |
|                     | O Automatic I               | keepalives (works wit | h other DFL-200/ | /700/1100 units) |      |
|                     | C Manually c                | onfigured keepalives: |                  |                  |      |
|                     | Source                      | P:                    |                  |                  |      |
|                     | Destination                 | UP:                   |                  |                  |      |

| Cipher                                                  | Hash                                                            | Life KB | Life Sec                                                   |
|---------------------------------------------------------|-----------------------------------------------------------------|---------|------------------------------------------------------------|
| AES-256 Allowed:256-256                                 | SHA-1 💌                                                         | 0       | 28800                                                      |
| : 🛛 AES-128 Allowed:128-256                             | MD5 💌                                                           | 0       | 28800                                                      |
| : JDES                                                  | SHA-1 🗸                                                         | 0       | 28800                                                      |
| : JDES                                                  | MD5 💌                                                           | 0       | 28800                                                      |
| DES                                                     | SHA-1 💌                                                         | 0       | 28800                                                      |
| : DES                                                   | MD5 💌                                                           | 0       | 28800                                                      |
| : [·                                                    | MD5 💌                                                           | 0       | 0                                                          |
|                                                         | MD5 💌                                                           | 0       | 0                                                          |
| : AES-256 Allowed: 256-256                              | SHA-1                                                           | 0       | 3600                                                       |
| : AES-256 Allowed:256-256                               | SHA-1 💌                                                         | 0       | 3600                                                       |
|                                                         |                                                                 |         |                                                            |
| : 🛛 AES-128 Allowed:128-256                             | MD5 🚽                                                           | 0       | 3600                                                       |
| AES-128 Allowed:128-256                                 | MD5 💌                                                           | 0       | 3600                                                       |
| AES-128 Allowed:128-256                                 | MD5 -<br>SHA-1 -<br>MD5 -                                       | 0       | 3600<br>3600<br>3600                                       |
| AES-128 Allowed:128-256                                 | MD5 •<br>SHA-1 •<br>MD5 •<br>SHA-1 •                            |         | 3600<br>3600<br>3600                                       |
| AES-128 Allowed:128-256                                 | MD5 •<br>SHA-1 •<br>MD5 •<br>SHA-1 •<br>MD5 •                   |         | 3600<br>3600<br>3600<br>3600                               |
| AES-128 Allowed:128-256                                 | MD5 •<br>SHA-1 •<br>MD5 •<br>SHA-1 •<br>MD5 •<br>MD5 •          |         | 3600<br>3600<br>3600<br>3600                               |
| AES-128 Allowed:128-256<br>3DES<br>DES<br>DES<br>-<br>- | MD5 •<br>SHA-1 •<br>MD5 •<br>SHA-1 •<br>MD5 •<br>MD5 •<br>MD5 • |         | 3600<br>3600<br>3600<br>3600<br>0                          |
| AES-128 Allowed:128-256                                 | MD5 •<br>SHA-1 •<br>MD5 •<br>SHA-1 •<br>MD5 •<br>MD5 •          |         | 3600<br>3600<br>3600<br>3600<br>0<br>0<br>0<br>0<br>0<br>0 |

Klicken Sie auf "Apply".

5. Danach sollten Sie diese Anzeige erhalten.

| System                                  | Firewall                    | Serve             | rs Tools                       | Status              | Help |
|-----------------------------------------|-----------------------------|-------------------|--------------------------------|---------------------|------|
| VPN Tunnels                             |                             |                   |                                |                     |      |
| Pick a VPN tunne                        | I to edit from the b        | elow list:        |                                |                     | C    |
| VPN Tunnels                             |                             |                   |                                |                     |      |
| Name<br>DLink-Test<br>[ <u>Add new]</u> | Local Net<br>192.168.0.0/24 | Remote Net<br>Any | Remote Gateway<br>(No gateway) | y<br>[ <u>Edit]</u> |      |
|                                         |                             |                   |                                |                     |      |

6. Wählen Sie "Firewall/Users" aus und legen Sie einen lokalen User an.

| System                             | Firewall               | Servers               | Tools | Status           | Help         |
|------------------------------------|------------------------|-----------------------|-------|------------------|--------------|
| User Manageme                      | nt                     |                       |       |                  |              |
| Add new user:                      |                        |                       |       |                  |              |
| Use                                | r name: testuser       |                       |       |                  |              |
| Group memb                         | pership: test          |                       |       |                  |              |
| Pa                                 | ssword:                |                       |       |                  |              |
| Retype pas                         | ssword: 📶              |                       |       |                  |              |
| Select a user to edi               | t from the below list, | , or select "Add new" | 1     | 🍼 🥴<br>Apply Can | cel Help     |
| Administrative users               | 3                      |                       |       |                  |              |
| Admin: <u>ad</u><br>Read-only:     | lmin                   |                       |       |                  | [Add<br>[Add |
| Users in local datab               | ase                    |                       |       |                  |              |
| User name<br>testuser<br>[Add new] | Groups<br>testuser     |                       |       |                  |              |

7. Um einen "Ping" auszuführen oder die Konfiguration auf der DFL-700 über VPN ändern zu dürfen, müssen Sie weiterhin unter "System/Administration" die Freigabe über den VPN Tunnel einrichten.

| Administrative acce | ss via DLink-Test vpn tunnel | [Edit] |
|---------------------|------------------------------|--------|
| Ping:               | Any address                  |        |
| Admin:              | Any address (HTTP + HTTPS)   |        |

Speichern Sie die Einstellungen über den Punkt "Activate".

## Konfiguration des D-Link VPN Client

1. Starten Sie den D-Link VPN Client und wählen Sie "Configuration / Profile Settings". Wählen Sie den Eintrag DFL-700 und den Menüpunkt "Duplicate".

Danach erhalten Sie folgende Anzeige:

Tragen Sie den Profilnamen ein und wählen Sie die Übertragungsart aus.

| General<br>Dial-Up Network<br>IPSec General Settings<br>Identities<br>IP Address Assignment<br>Remote Networks<br>Firewall Settings | General | Profile name :<br>DFL-700 DSL<br>Communication media :<br>xDSL (PPPoE) |  |
|----------------------------------------------------------------------------------------------------|---------|------------------------------------------------------------------------|--|
|                                                                                                    |         | Help DK                                                                |  |

2. Klicken Sie auf "Dial-Up Network" und tragen Sie Ihre Zugangsdaten zum Provider ein.

| Profile Settings DFL-70                                                                                                    | DDSL     | 2                                                                                                   |
|----------------------------------------------------------------------------------------------------|----------|----------------------------------------------------------------------------------------------------|
| General<br>Dial-Up Network<br>IPSec General Settings<br>Identities<br>IP Address Assignment<br>Remote Networks<br>Firewall Settings | -Dial-Up | Network Username : Provideraccountdaten Password : Save password Destination phone <u>n</u> umber : |
|                                                                                                    | Dial-up  | <u>BAS srcipt file</u><br><u>H</u> elp <u>QK</u> <u>C</u> ancel                                     |

3. Tragen Sie unter "Gateway" die IP-Adresse des DFL-700 WAN-Interfaces ein. Durch Auswahl von "Policy editor" können Sie die Verschlüsselungstiefe einstellen.

| Profile Settings DFL-700 (                                         | DSL                       |                                     |                                         | ×                            |
|--------------------------------------------------------------------|---------------------------|-------------------------------------|-----------------------------------------|------------------------------|
| General<br>Dial-Up Network<br>IPSec General Settings<br>Identities | -IPSec Ge                 | neral Settings<br><u>G</u> ateway : | 217.110.110.110                         |                              |
| IP Address Assignment<br>Remote Networks                           | Pulicies                  | IKE policy :                        | AES256-SHA-DH5                          | •                            |
| Firewall Settings                                                  |                           | IP <u>S</u> ec policy :             | ESP-AES-256-SHA                         | •                            |
|                                                                    |                           |                                     | Policy lifetimes P                      | olicy <u>e</u> ditor         |
|                                                                    | Advance                   | ed options                          |                                         |                              |
|                                                                    | $\langle \langle \rangle$ | Exch. <u>m</u> ode :                | Main Mode                               | •                            |
|                                                                    | ~                         | <u>P</u> FS group :                 | DH-Group 5 (1536 Bit)                   | <b>_</b>                     |
|                                                                    |                           |                                     | Use IP compression<br>Disable DPD (Dead | n (LZS)<br>d Peer Detection) |
|                                                                    |                           | Help                                | <u>0</u> K                              | <u>C</u> ancel               |

4. Klicken Sie unter "IKE Policy" auf "New Entry" und wählen Sie die Verschlüsselungstiefe für IKE aus.

| ⊟ 🛐 IKE Policy                  | Configure   |
|---------------------------------|-------------|
| → 3 T DI-824vup+ (3DES-SHA-DH2) | Naux Easter |
|                                 |             |
| DEL-300 [3DES-SHA-DH2]          | Duplicate   |
| 27 DFL-300 (3DES-SHA-DH2)       |             |
| T DFL-500 [3DES-SHA-DH2]        | Delete      |
|                                 |             |
| AES256-SHA-DH5                  |             |
| ⊟ <b>∛π</b> IPSec Policy        |             |
| ¥ī DI-824vup+ [3DES-SHA]        |             |
|                                 |             |
|                                 |             |

| olicy name : 🛛                              | AES256-SHA-DH5                    | ;    |         |                |
|---------------------------------------------|-----------------------------------|------|---------|----------------|
| Authentication                              | Encryption                        | Hash | DH Grou | p              |
| Preshared Key                               | AES 256 Bit                       | SHA  | DH-Grou | p 5 (1536 Bit) |
|                                             |                                   |      |         |                |
| authentication :                            | Preshared K                       | ey   | ~       | Add            |
| Authentication :                            | Preshared K<br>AES 256 Bit        | ey   | *<br>*  | Add            |
| Authentication :<br>Encryption :<br>Flash : | Preshared K<br>AES 256 Bit<br>SHA | ey   | ×<br>•  | Add<br>Remove  |

Bestätigen Sie durch "OK"

5. Klicken Sie unter "IPSec Policy" auf "New Entry" und wählen Sie die Verschlüsselungstiefe für IPSec aus.

| FIDUDCON    | Transform   | None     |        |
|-------------|-------------|----------|--------|
| ESP         | AES 256 Bit | SHA      |        |
| 1           |             |          | Ť.     |
| Protocol :  | ESP         | <u>*</u> | Add    |
| Fransform : | AES 256     | Bit 💌    | Remove |
| ranoioini . |             |          |        |

6. Tragen Sie unter dem Menüpunkt "Identities" den "Pre-shared key" und den in der DFL-700 zuvor angelegten User inkl. Passwort ein.

| General<br>Dial-Up Network                                                                            | Identities | hu                            |                                |          |
|----------------------------------------------------------------------------------------------------|------------|-------------------------------|--------------------------------|----------|
| IPSec General Settings<br>Identities<br>IP Address Assignment<br>Remote Networks<br>Firewall Settings |            | уре:<br>);                    | None                           | <b>X</b> |
|                                                                                                    | Pre-shared | key<br>hared secret :         |                                |          |
|                                                                                                    | U V C      | onfirm secret<br>ended auther | :  ****<br>ntication (XAUTH) - |          |
|                                                                                                    |            | sername :<br>assword :        | testuser                       |          |
|                                                                                                    |            | Help                          |                                | Cancel   |

7. Tragen Sie unter "IP Address Assignment" folgende Einstellungen ein.

| Profile Settings DFL-700 DSL                                                                                                    |                                                                                                    | ×      |
|----------------------------------------------------------------------------------------------------|----------------------------------------------------------------------------------------------------|--------|
| General<br>Dial-Up Network<br>IPSec General Settings<br>Identities<br>IP Address Assignment<br>Remote Networks<br>Firewall Settings | Address Assignment  Use IKE Config Mode  Use Iocal IP address  Manual IP address  IP address : 0.0.0.0  Subnet mask : 255.255.255.0  DNS / WINS servers  DNS server : 0.0.0.0  WINS server : 0.0.0.0 |        |
| 2 1                                                                                                    | Help QK                                                                                                    | Cancel |

8. Tragen Sie unter "Remote Networks" das Subnetz des LAN ein.

| General<br>Dial-Up Network<br>IPSec General Settings<br>Identifies | Enter th<br>Without | Networks<br>e IP networks the tunnel<br>entries tunneling will alwa | should be used for.<br>ays be used. |
|--------------------------------------------------------------------|---------------------|---------------------------------------------------------------------|-------------------------------------|
| IP Address Assignment<br>Remote Networks                           |                     | <u>N</u> etwork addresses :                                         | <u>S</u> ubnet masks :              |
| Firewall Settings                                                  | Er                  | 192.168.0.0                                                         | 255.255.255.0                       |
|                                                                    |                     | 0.0.0.0                                                             | 0.0.0.0                             |
|                                                                    |                     | 0.0.0.0                                                             | 0.0.0.0                             |
|                                                                    |                     | 0.0.0.0                                                             | 0.0.0.0                             |
|                                                                    |                     | 0.0.0.0                                                             | 0.0.0.0                             |
|                                                                    |                     | C Apply tunneling sec                                               | urity for local networks            |
|                                                                    |                     | Help                                                                | <u>O</u> K <u>C</u> ancel           |

9. In diesem Beispiel ist die integrierte Firewall ausgeschalten, diese sollten Sie nach erfolgreichem Test bei Bedarf aktivieren.

| General<br>Dial-Up Network<br>IPSec General Settings<br>Identities<br>IP Address Assignment | <ul> <li>Firewall Settings</li> <li>With firewall settings activated packets from<br/>hosts will be discarded.</li> </ul> |                           |  |
|---------------------------------------------------------------------------------------------|----------------------------------------------------------------------------------------------------|---------------------------|--|
| Remote Networks<br>Firewall Settings                                                        | Enable <u>S</u> tateful Inspection :                                                                                      | Off  The tunnel permitted |  |
|                                                                                             | Help                                                                                                    | <u>D</u> K <u>C</u> ancel |  |

10. Nach "Bestätigung" mit "OK" wählen Sie im Hauptmenü das eben angelegte Profil aus.

| Profile :   | <u>O</u> utside Line : |
|-------------|------------------------|
| DFL-700 DSL |                        |

11. Durch klicken auf den "Connect" Knopf sollte der Verbindungsaufbau ohne weitere Probleme stattfinden.

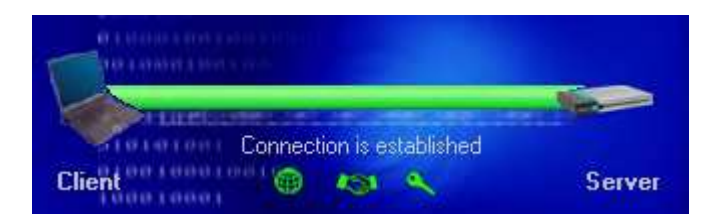